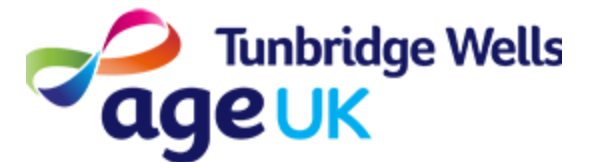

# Getting Online How to use YouTube

**About:** This guide will explain how to use the App called YouTube in order to search and watch videos.

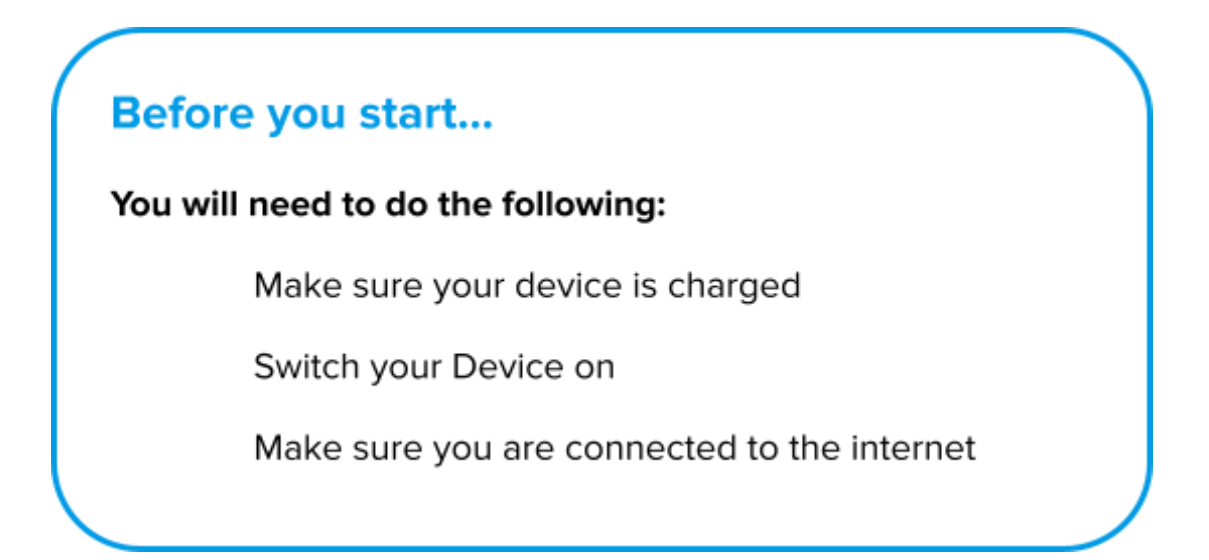

#### Contents

- 1. Downloading YouTube
- 2. Searching for a video
- 3. Watching videos on YouTube
- 4. Browsing YouTube

# How to Download YouTube

Your device may have YouTube already installed. Look for an icon on your Home Screen which looks like this:

To download YouTube you will need to go to the Play store. This is where you can add new Apps to your device.

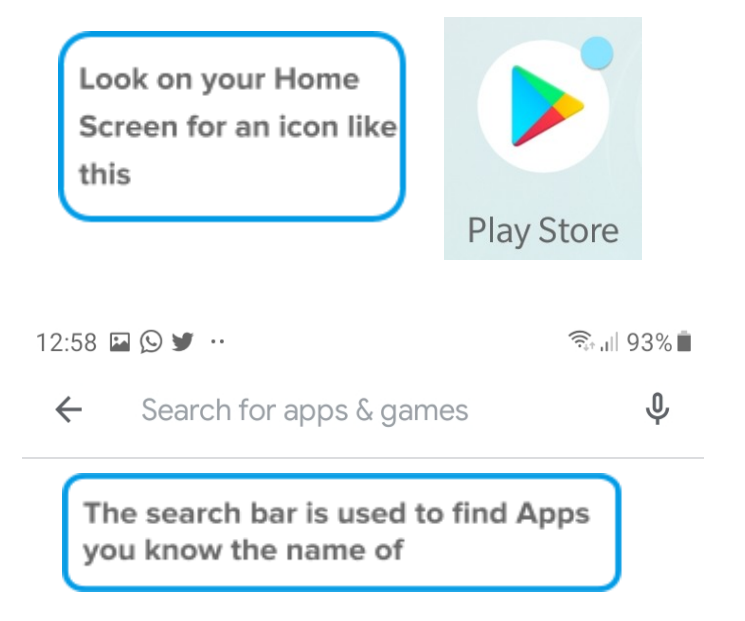

- Press on the Google Play Store icon on the Home Screen.
- 2. Press on the Search Bar

at the top of the screen.

**3.** Type 'YouTube', then press enter or 'search' to confirm.

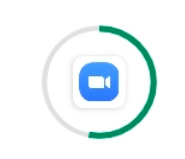

The green circle shows how much has downloaded **4.** Wait for the App to download.

5. When the App has downloaded, press Open to open

YouTube.

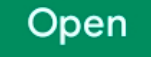

## Searching for a Video on YouTube

You can search for specific videos you wish to watch.

**1**. Press on the YouTube icon on the Home Screen.

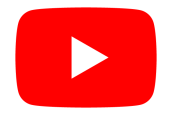

- **2**. Press on the Search icon at the top of the screen.
- **3**. Type your Search into the search bar.

For example, if you wanted to watch a video about how to bake banana bread, you might type: 'banana bread recipe.'

If you wanted to listen to a song, you could type the name of the song or artist.

You can search specific titles, or keywords of what you are looking for

- 4. Press enter or 'search' to confirm.
- 5. You will see a list of suggested videos based on your search.

6. You can scroll through the videos to find one suited to you. Press on the video to watch!

### **Browsing Videos on YouTube**

As well as searching for videos, you can browse the suggested videos on the Homepage of YouTube.

- 1. Open 'YouTube', by pressing on the App icon on your Home Screen.
- 2. Press on the 'Home' Icon at the bottom of the screen. Scroll to

see popular videos and choose any of interest to you!

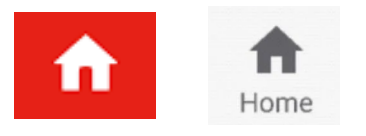

3. You can also do the same by pressing the 'Explore' Icon at the bottom.

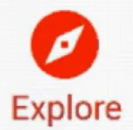